## アベンザ・マップスの使い方:軽井沢サクラソウ調査

アベンザ・マップス(Avenza Maps)はインターネットには接続せずにオフラインでデータを入力でき るので、情報の匿秘が守られ、安全性が高い方法です。

一般的なアベンザ・マップスの使用説明書は https://avenzamaps.jp/?page\_id=5 にあります。

- 1) play store または apple store からアベンザ・マップスのアプリ 🖗 をダウンロードしてください。
- 2) スマホの設定からアベンザ・マップスのアプリに位置情報のアクセス許可を与えてください。
- 3) サインアップから自分の新規アカウントを作成して、ログイン。
- 4) アベンザ・マップスを開いて OSM ベースマップ (ベータ) をタップしてください。

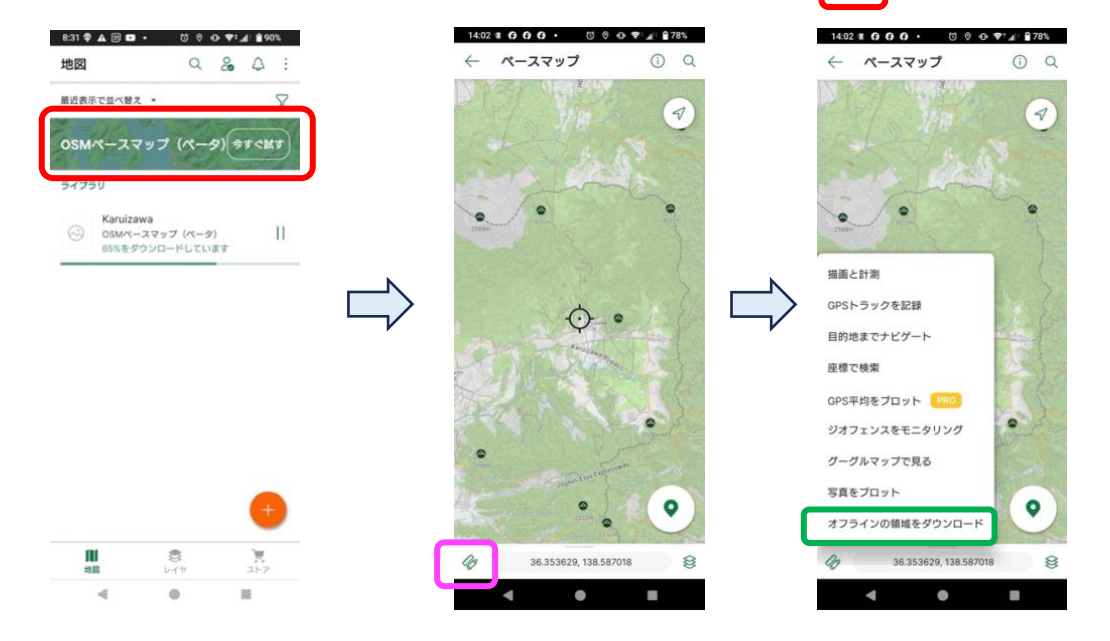

- 5) 日本を探して2本指で拡大、軽井沢を含む地図をスマホ画面に表示させます。 左下角 をタップして最下段の「オフラインの領域をダウンロード」 をタップ。⇒ダウンロード。<u>地図データのダウンロードには数分かかるのでするので設定は WiFi 環境で行ってください。</u>
- 6) 地図の名称「Karuizawa」をつけて保存すると、地図ファイルが 表示されます。

| 14:22 🔮 🛦 🗟 🖬                | a. 004                               | D #14: 866%                               | 14:01 | 1 8 0 0 0 · □ 0 0 ♥1 4: 8785 |
|------------------------------|--------------------------------------|-------------------------------------------|-------|------------------------------|
| 地図                           | Q                                    | & A :                                     | ←     | Karuizawa Sakuras 🛈 🔍        |
| 輸送表示で並べ替                     | e •                                  | $\bigtriangledown$                        | L     |                              |
| 05M-23                       | マップ (ペータ                             | *) ** <kt< td=""><td></td><td></td></kt<> |       |                              |
| 91799                        |                                      |                                           |       |                              |
| 05M/C-<br>72 MB              | や<br>ースマップ (ペータ)<br>・地間の範囲内          |                                           |       | - for                        |
| Karuiza<br>osm/t-<br>12.0 MB | awa<br>ースマップ (ペータ<br>L - 110.55 キロメー | ,<br>•#                                   |       | ¢.                           |
|                              |                                      |                                           | -     |                              |
|                              |                                      |                                           |       | and a                        |
|                              |                                      |                                           |       |                              |
|                              |                                      |                                           | 2     |                              |
| 10                           | S.                                   | 267                                       | 4     | 36.201312, 138.603616        |
| 4                            |                                      | -                                         |       | 4 0 8                        |

7) 観察したい地点を中央の黒丸��に合わせる。⇒ 左下角のポイントマーク 2 をタップ。

8) に地図マーカーの名称「xxxx」(例:観察者氏名をローマ字+番号)を入力する。
9) 写真を +追加 をタップする。
10) 右上角 をタップしてその場で写真撮影する。または をタップして、事前に撮影した写真を探してアップロードする。

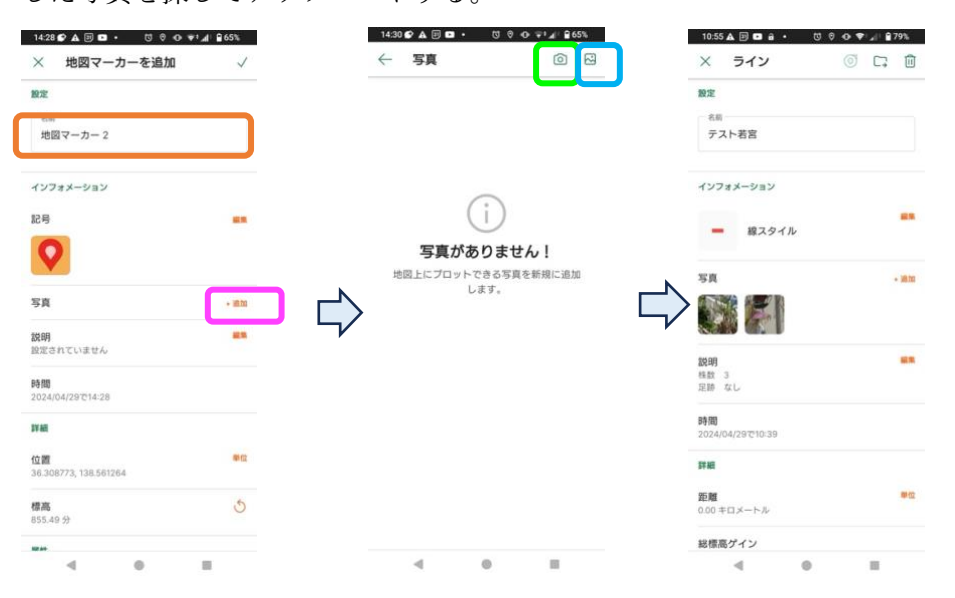

11) 属性のレイヤー をタップ、レイヤーの名前「oooo...」を入力する。
 12) 最下段の 属性スキーマ 新規属性 で+追加をタップ。

| 1432 € ▲ 回 日 • ○ ♥ ● ♥ ♥<br>× 地図マーカーを追加       | la( 8655<br>√ | 1435 € ▲ □ ■ ・ □ ● ↔ ▼ ∡ \$455<br>← 国性を振興   □ | 13) フィールド名に 2名前を「サクラソウ                             |
|-----------------------------------------------|---------------|-----------------------------------------------|----------------------------------------------------|
| インフォメーション<br>記号                               | -             | 設定<br>フィームドル<br>新聞フィールド 1                     | 14) 文字列 編集 🦲 をタップ。「文字列」                            |
| <b>写真</b><br>説明<br>10730711ません                | - 1010        | 其他タイプ<br>文字列<br>クリプレてフィールドタイプを設定<br>期所リスト     | タップする。<br>15)新規選択リスト値 編集 <b>し</b> をタッン             |
| 時間<br>2024/04/29で14-28<br>詳細                  |               |                                               | ⇒「有り」を入力 <b>√</b> をタップして保存。<br>16)新規選択リスト値 編集 をタップ |
| 位置<br>63.308773, 138.561264<br>標高<br>855.49 分 | 1912<br>S     |                                               | ⇒「無し」を入力 ✔をタップして保存。                                |
| N1<br>・イヤ<br>レイヤ                              | ן             |                                               |                                                    |
| 4 0                                           |               | 4 0 11                                        |                                                    |

同様に例えば、「開花株数」の質問と回答を設定登録する場合は

- 17) フィールド名に名前「開花株数」を入力
- 18) 文字列 編集 をタップ。「整数」をタップします。この場合は選択リスト値の設定は不要です。

位置情報、写真以外の観察項目と回答設定は以下の通りです。

- ① サクラソウの有無 「有り」「無し」
- ② 開花株数 「整数」または「0」「1~10」「11~300」「301以上」
- 調査した日数 「整数」
- ④ サクラソウの由来 「自生している」「譲り受けた」「購入した」
- ⑤ 調査地は所有者 「自分の私有地」「別荘の共有地」「公共地」
- ⑥ 調査した土地の日当たり 「良好」「不良」「不明」
- 19) 地図にリンクをタップ。
- 20) リンクする地図にチェックを入れる。右上角 🖌 をタップ。

<u>以上の質問、回答の設定は実際に観察する前に予め行っておいてください。一度行えば2回目以降は</u> 設定不要です。

## 実際に観察した入力内容データを事務局にメールで送る方法は

- 21) 最下段中央のレイヤー をタップ。⇔ 送付したいデータの をタップ。
- 22) エクスポート をタップ。
- 23) フォーマットを CSV に変更する。

CSV でないとデータが集計できませんので最初は必ず設定をしてください。一度設定すると2回目以 降は CSV で最初から表示されます。

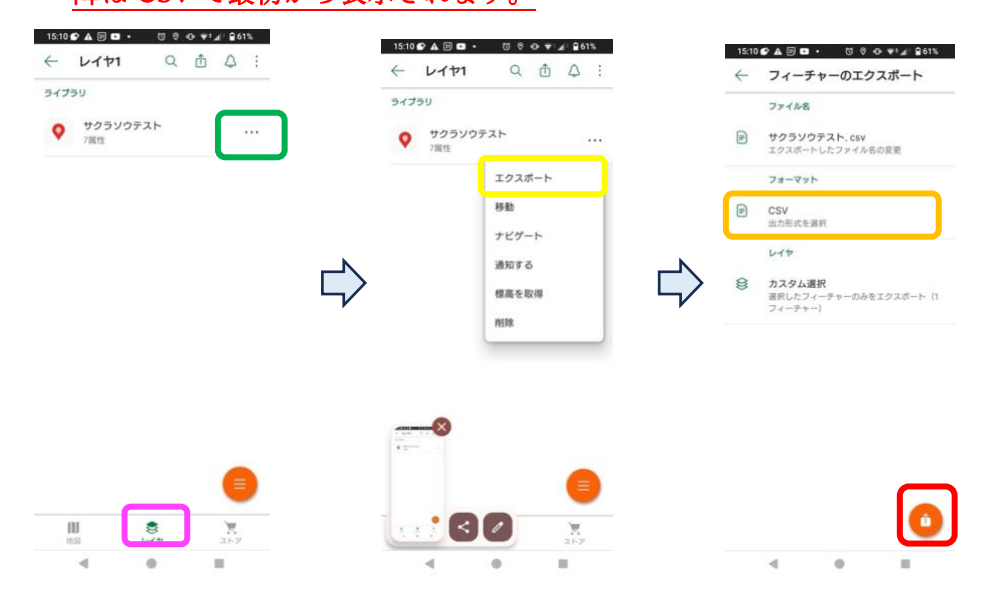

- 24) をタップしてデータを出力する。
- 25) 普段使用しているメールソフトのアイコンをタップすると、メールにデータが添付されるので、サクラソウ会議事務局(info@sakuraso.org)までメールで送付してください。
- 26) 観察点で撮影した写真を送付するときは、「CSV」ファイルとは別に「KML」ファイル形式 のデータも出力し送付してください。

## ● サクラソウにに関するデータの紛失、漏出に十分な注意をお願いします。

<メモ>

- 「レイヤー」とはひとつの層の地図データのことで、複数の観測データの集合体です。(パソコン で言うファイルのようなもの)
- 地図のダウンロードは3つまで。4つ目からは無料アプリではダウンロードできても使用(アク ティブに)できません。
- 同じ一つの地図に種類の違うデータ(異なるレイヤー)が表示されている場合、レイヤー毎に「表示」「非表示」の設定ができます。データは保存したまま必要なレイヤーのみ表示させることがで

きる。例えば、以下の青ピンを非表示にさせたいときは 🗌 をタップして 🛄 をタップし、

「非表示」をタップすると 「非表示」マークが付き、地図上の青ピンは見えなくなります。 (データは保存されたままです。)

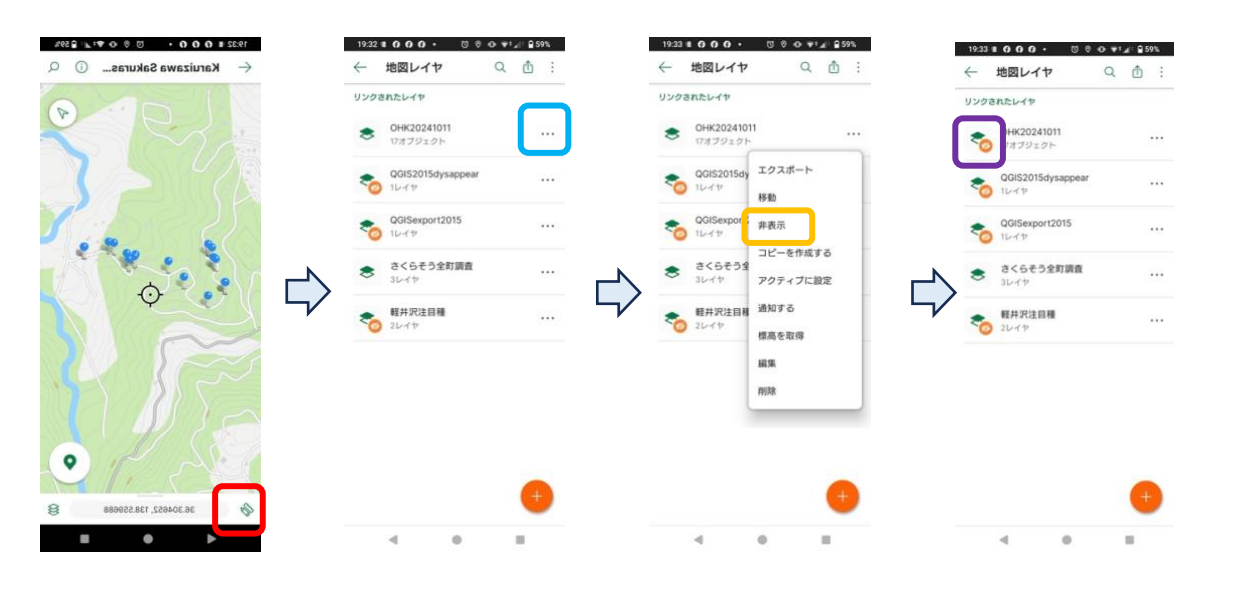

再度、青ピンを表示させたい時は、 「表示」をタップすれば、 「非表示」マークは消え て、地図に青ピンが表示されます。

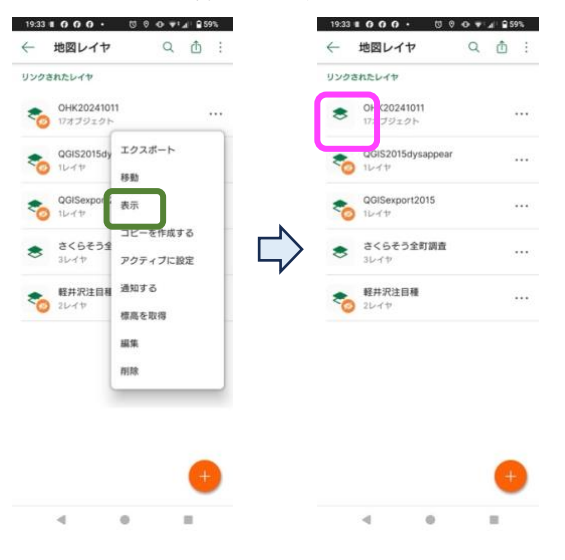